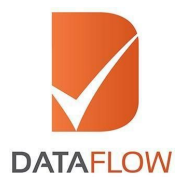

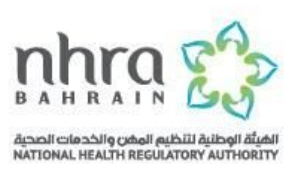

# **Primary Source Verification**

### National Health Regulatory Authority (NHRA) - Bahrain

## **How to Apply**

**'A Step By Step Guide for Completing Your Application'** 

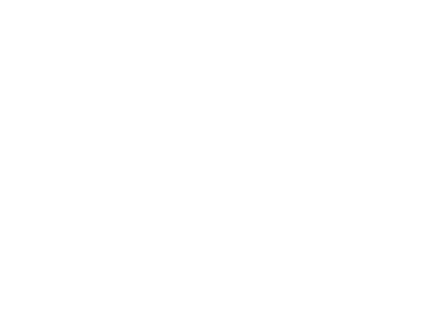

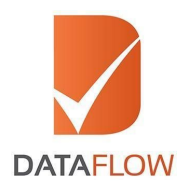

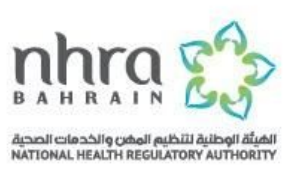

#### Step One

- Fill in the 'Application Registration Form' to register
- Select the 'National Health Regulatory Authority' from the dropdown menu
- Click 'Submit'

\* You will receive an email comprising an activation link

| Name *                   | Mobile Number*                                      |
|--------------------------|-----------------------------------------------------|
| Karari                   | +91 IND V 9717139931                                |
| Personal Email ID *      | Select Licensing Authority *                        |
| Karanbirdhalan@gmail.com | National Health Regulatory Authority                |
| Password *               | Security Question *                                 |
|                          | What is the name of your manager at your first job? |
| Confirm Password *       | Security Answer*                                    |
|                          | SAURABH                                             |
|                          | I agree to the Terms & Conditions                   |
|                          | BACK SUBMIT                                         |
|                          | BACK SUBMI                                          |

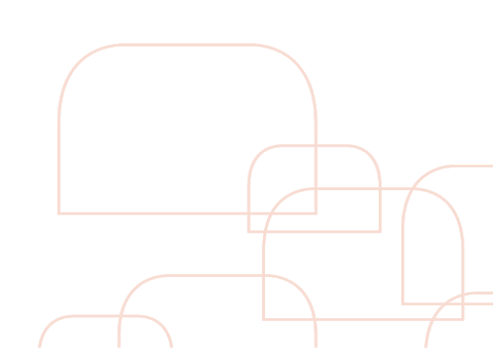

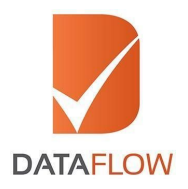

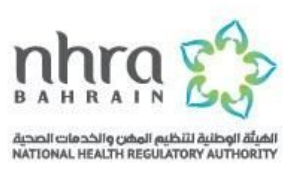

#### Step Two

• Once you have activated your account, enter your registered email ID and password on the 'Sign In' page

| DataRow Gateway |                                                                                                    |                 | Contact Us |
|-----------------|----------------------------------------------------------------------------------------------------|-----------------|------------|
|                 | SIGN IN Demonse (Enter your Registered Personal Errol D) Farsword Remember Me Remember Me Refer the feet shown in image Enter the feet shown in image Extern the feet shown in image Extern the feet shown in image Exter | Eargot Passnood |            |

• If you forgot your password, click 'Forgot Password' and enter the requested details

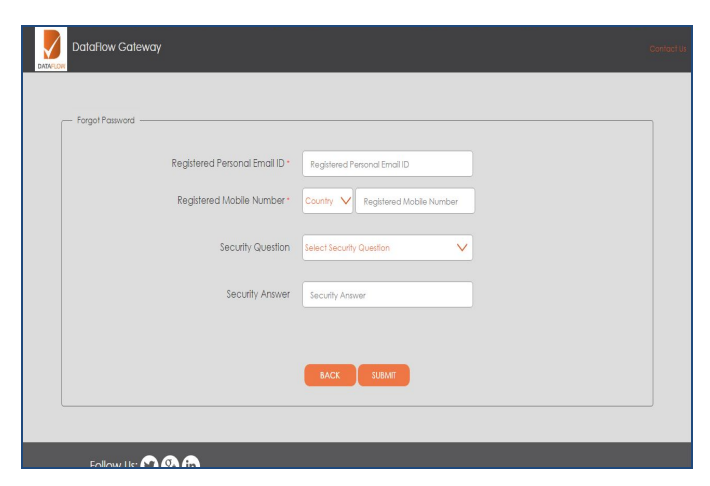

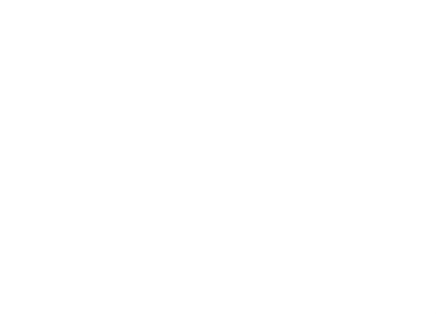

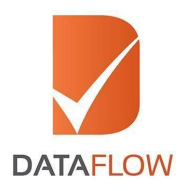

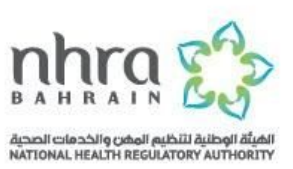

#### Step Three

- On the dashboard page, you can track your application by selecting your DataFlow Group 'Case Reference' from the 'Select Case' dropdown menu or by clicking the 'Check Your Status' button
- To initiate a new application, click the 'Detailed Case Entry' button

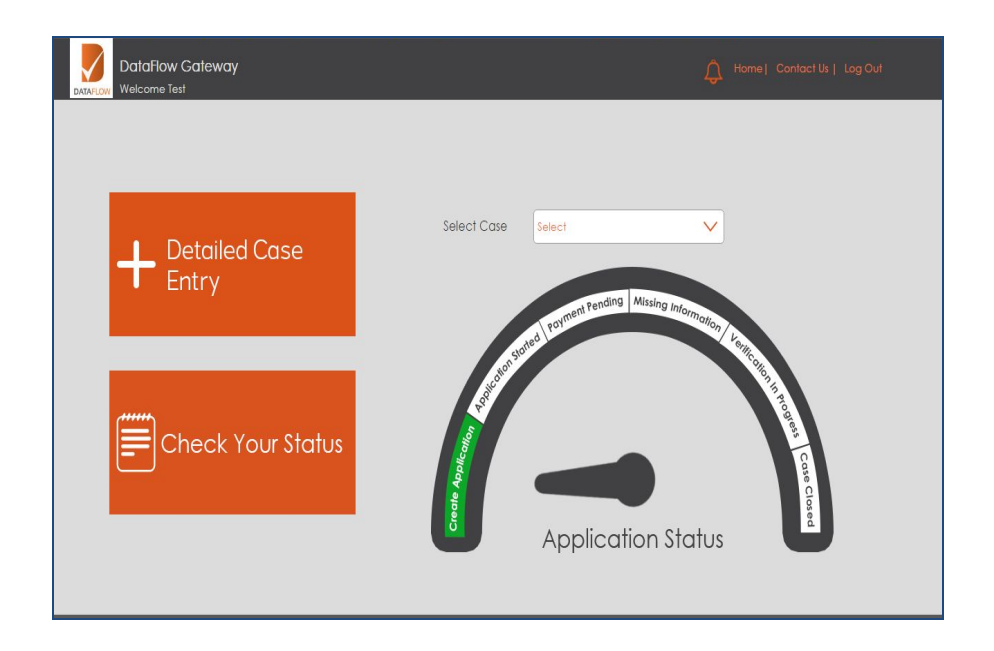

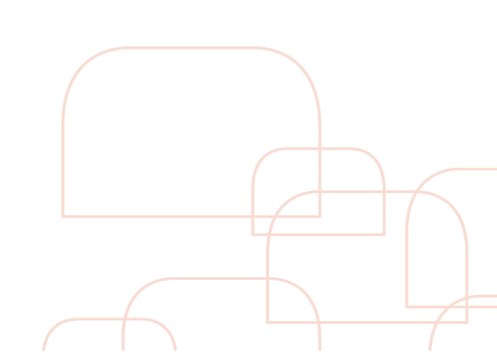

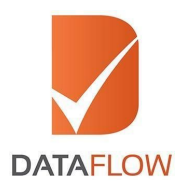

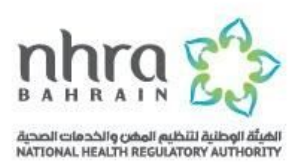

#### **Step Four - Licensing Authority Details**

- Choose **`National Health Regulatory Authority Bahrain (NHRA)'** from the **`Select Licensing Authority**' dropdown menu
- Select the case status from the '**Select Category 1**' dropdown menu
  - New: to submit a new application
  - Renew: to submit an additional document
- Choose the service you wish to use from the `Select Category 2'\* dropdown menu

| Select Licensing Authority Nationa | al Health Regulatory Authority - I | Bahrain (NHRA)           |   | $\checkmark$ |
|------------------------------------|------------------------------------|--------------------------|---|--------------|
| Select Category 1                  |                                    | Select Category 2        |   |              |
| New                                | ~                                  | Select                   | ~ |              |
|                                    |                                    | Select                   |   |              |
|                                    |                                    | Applicant Assist Service |   | BAC          |
|                                    |                                    | Express Service          |   |              |
|                                    |                                    | Regular Service          |   |              |

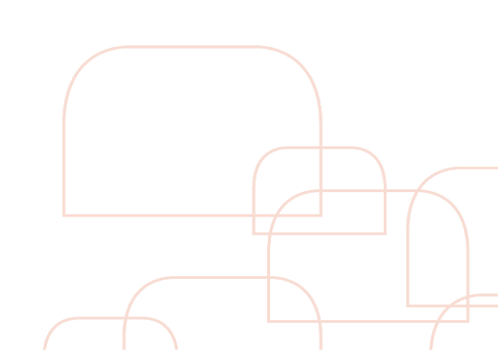

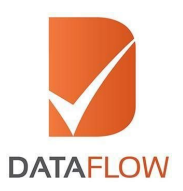

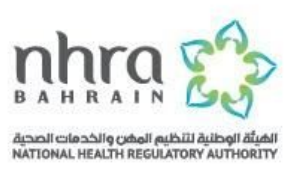

### \*Note: 'Category 2' **Services** are:

| Regular                                | Applicant Assist                                                                                                    | Express Processing                                                                                                    |
|----------------------------------------|----------------------------------------------------------------------------------------------------|----------------------------------------------------------------------------------------------------|
| Standard<br>Application<br>processing. | Applicant Assist is a<br>time-saving service,<br>whereby the DataFlow<br>Group will finalize the<br>Applicant's submission<br>once they have input<br>basic essential<br>information and uploaded<br>key documents. | The Express processing<br>service will give<br>Applicants the option of<br>upgrading their package<br>to a prioritized<br>turn-around-time, (14<br>business days in most<br>cases). |

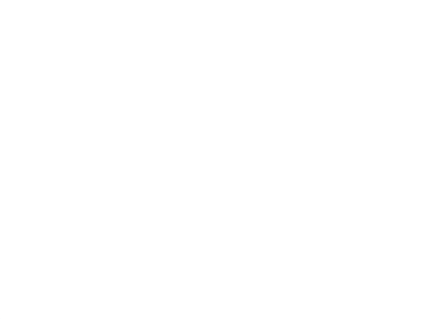

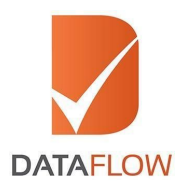

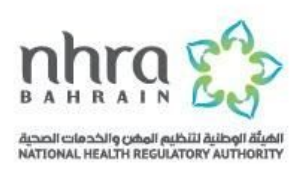

- Based on the selected package, your specific component details will be displayed
- Select the number of employment tenures covering the years of employment required for verification as per NHRA's guidelines

| Select Licensing Authority | National Health Regulatory Auth    | ority - Bahrain (NHRA)                                                                    | ~                                                                                                   |                                                               |                                                                                                    |
|----------------------------|------------------------------------|-------------------------------------------------------------------------------------------|----------------------------------------------------------------------------------------------------|---------------------------------------------------------------|----------------------------------------------------------------------------------------------------|
| Select Category 1          | Select Category 2                  |                                                                                           |                                                                                                    |                                                               |                                                                                                    |
| New                        | Regular Service                    | $\sim$                                                                                    |                                                                                                    |                                                               |                                                                                                    |
|                            |                                    |                                                                                           |                                                                                                    |                                                               |                                                                                                    |
|                            | Type of C<br>Education<br>Addition | heck No. of Checks<br>in 1 00 (<br>al checks will be charged extra<br>theck No. of Checks | Type of Check     Employment     Please enter the number     for the last 0 years     Type of Check | No. of Checks<br>2 0 0 Employment applicable<br>No. of Checks | Surcharge : 0<br>Total Cost : 120<br>* VAT(Value Added Tax) amount w<br>incur an additional 5% charge<br>* All amounts are in BHD |
|                            | Health                             | icense 1 🕒 🌔                                                                              | Database                                                                                            | 1                                                             |                                                                                                    |
|                            |                                    |                                                                                           |                                                                                                    |                                                               |                                                                                                    |

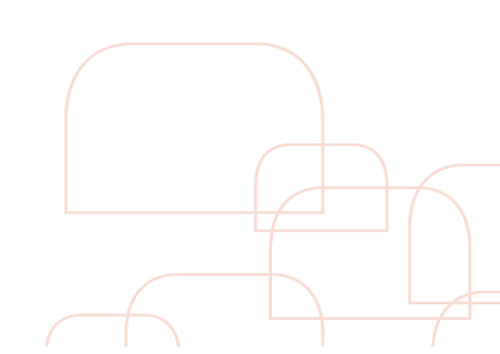

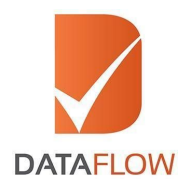

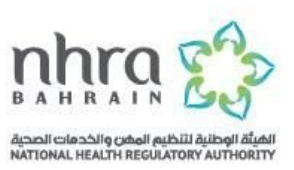

#### **Step Five**

- On the 'Personal Details' page, enter the required details and upload clear, uncut copies of the mandatory documents listed below:
  - ✓ Passport
  - Name Change Certificate (If applicable) Supported by a Marriage Certificate, Affidavit or Any Other Legal Document

| DataFlow Gatew<br>Welcome Test | way                                      |                                                        | A Home   Contact Us   Log Cut |
|--------------------------------|------------------------------------------|--------------------------------------------------------|-------------------------------|
|                                | Ucensing Details Personal D              | etais Verification Details                             | Upleeds                       |
|                                | Database Health License                  | (3) (4)<br>Employment Employment                       | Education                     |
|                                | Please et                                | nter all details in ENGLISH language only.             |                               |
| Cross Check                    |                                          |                                                        |                               |
| Name as per<br>Passport        | Name as per Passport                     | Fathers Name                                           | Fathers Name                  |
| Date of birth                  | Date of birth                            | Mationality                                            | Select V                      |
| Passport Number                | Passport Number                          | National<br>Identifier                                 | National Identifier           |
|                                |                                          | UPLOAD                                                 |                               |
| Optional Docume                | nt / Information You may provide additio | nal documents to allow faster processing of a          | pplcation                     |
|                                |                                          | UPLOAD                                                 |                               |
|                                | BA                                       | CK SAVE NEXT                                           |                               |
| Follow Us:                     | 980                                      |                                                        | 6                             |
|                                | Copyright © 2015 -                       | 2017 All Rights Reserved. Terms of Use   Privacy & Pol | iay .                         |

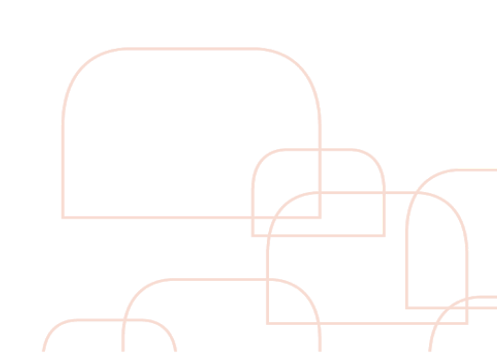

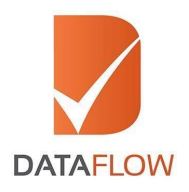

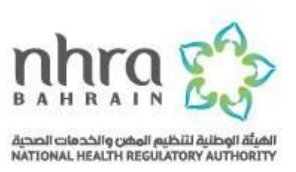

#### Step Six

- On the 'Health License' page, enter the required details and upload clear, uncut copies of the mandatory documents listed below:
  - ✓ Medical / Nursing License (Front and back pages)
  - ✓ Renewal Document (If applicable)

Note: If you do not have your health license details, contact the NHRA to assist you with the processing of your application.

|                                          | 0               | 0                            | 0                                                  |                                  |
|------------------------------------------|-----------------|------------------------------|----------------------------------------------------|----------------------------------|
| U                                        | censing Details | Personal Details             | Verification Details                               | Uploads                          |
|                                          | Database        | 2<br>Health License          | 3 (4)<br>Employment Employment                     | 5<br>Education                   |
|                                          |                 |                              |                                                    |                                  |
| Health License                           |                 |                              |                                                    |                                  |
| Issuing Authority *<br>Name              | Issuing Autho   | only Name                    | Issuing Authority<br>Address                       | Issuing Authority Address        |
| Issuing Authority *<br>City              | Issuing Autho   | sity City                    | Issuing Authority<br>State                         | Issuing Authority State          |
| Issuing Authority *<br>Country           | Select          | ~                            | Issuing Authority<br>Phone Type<br>(Cell/Landline) | Select 🗸                         |
| lisuing Authority<br>Telephone<br>Number | Issuing Autho   | alty Telephone Number        | Issuing Authority<br>Email                         | Issuing Authority Email          |
| Issuing Authority<br>Website             | Issuing Autho   | xity Website                 | Ucence Attained*                                   | Bcence Attained                  |
| Applicant's<br>Name as per<br>Document   | Applicant's M   | lame as per Documen          | Licence Type *                                     | Select 🗸                         |
| Licence Status 🔹                         | Select          | ~                            | Registration/Lice *<br>nce Number / ID             | Registration/Licence Number / ID |
| License *<br>Conferred Date              | Ucense Con      | ferred Date                  |                                                    |                                  |
| Optional Document                        | / Information   | Please upload clearlegible   | documents to support your applica                  |                                  |
|                                          |                 | ray provide additional docum | rents to allow faster processing of a              |                                  |
|                                          |                 |                              |                                                    |                                  |

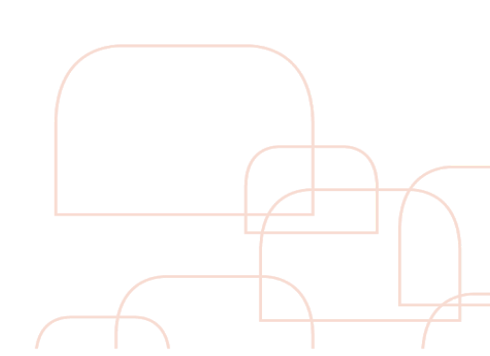

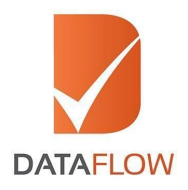

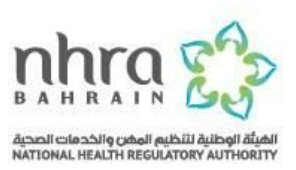

#### Step Seven

- On the 'Employment' page, enter the required details and upload clear, uncut copies of the mandatory documents listed below, based on the number of employments selected in the 'Package Details' page:
  - ✓ Certificate of Experience from Previous Employer(s) (Issued by HR Department(s))
  - ✓ Self-Employment or Business Registration Document Pertaining to Self-Employment

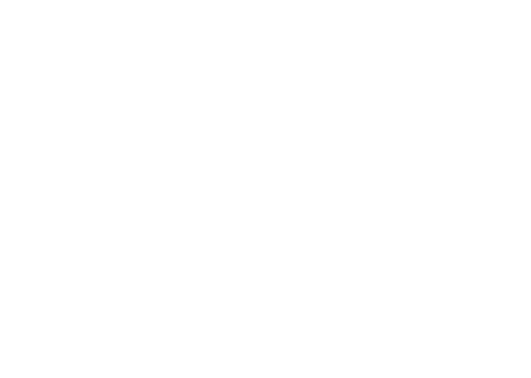

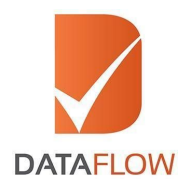

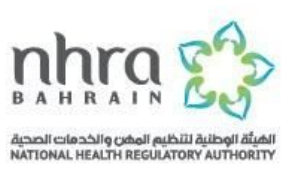

#### Step Eight

- On the 'Education' page, enter the required details and upload clear, uncut copies of the mandatory documents listed below:
  - ✓ Original Education Degree(s)
  - ✓ Backpage of Education Degree (Applicable for degrees obtained from Afghanistan, Egypt, India and Pakistan)

| Langent     Team (Barlow)     Descent of the second of the second                                                                                                    |                             | 0                                   | 0                               |                                    |
|----------------------------------------------------------------------------------------------------|-----------------------------|-------------------------------------|---------------------------------|------------------------------------|
| <form>      Der der der der der der der der der der d</form>                                                                                                    | Licensin                    | g Details Personal Details          | Verification Details            | Uploads                            |
| Name     Name     Name     Name       Name     Name     Name     Name       Name     Name                                                                                                    |                             |                                     | 0                               | 0<br>Education                     |
| add add add add add add add add add ad                                                                                                    |                             |                                     |                                 |                                    |
| absolutions     absolutions     abso                                                                                                    | ducation                    |                                     |                                 |                                    |
| see     and a draining frame     Addes     and a draining frame     Addes       see of a draining frame     and a draining frame     and a draining frame     and a draining frame     and a draining frame       see of a draining frame     and a draining frame     and a draining frame     and a draining frame     and a draining frame       see of a draining frame     and a draining frame     and a draining frame     and a draining frame     and a draining frame       see of a draining frame     and a draining frame     and a draining frame     and a draining frame     and a draining frame       see of a draining frame     and a draining frame     and a draining frame     and a draining frame     and a draining frame       see of a draining frame     and a draining frame     and a draining frame     and a draining frame     and a draining frame       see of a draining frame     and a draining frame     and a draining frame     and a draining frame     and a draining frame       see of a draining frame     and a draining frame     and a draining frame     and a draining frame     and a draining frame       see of a draining frame     and a draining frame     and a draining frame     and a draining frame     and a draining frame       see of a draining frame     and a draining frame     and a draining frame     and a draining frame     and a draining frame                                                                                                    |                             |                                     | to the state state              |                                    |
| mignifier     mignifier     migni                                                                                                    | Name                        | Issuing Authority Name              | Address                         | Issuing Authority Address          |
| and prime is a prime is a prime is prime is a prime is a prime is a prime is a prime is a pri                                                                                                    |                             |                                     |                                 |                                    |
| minute     minute     minute <td>issuing Authority</td> <td></td> <td>Issuing Authority</td> <td>In the balance data</td>                                                                                                    | issuing Authority           |                                     | Issuing Authority               | In the balance data                |
| Biological Strategies     Biological Strategies     Biological Strategies       Biological Strategies     Biological Strategies     Biological Strategies       Biological Strategies     Biological Strategies     Biological Strategies <t< td=""><td>City</td><td>Instang Admony City</td><td>State</td><td>issuing Admonty arche</td></t<>                                                                                                    | City                        | Instang Admony City                 | State                           | issuing Admonty arche              |
| ability of the sector sector secto                                                                                                    | Sountry                     | Select 🗸                            | Phone Type<br>(Cell/ andine)    | Select 🗸                           |
| Marging Androws         Marging Androws         Marging An                                                                                                    | issuing Authority           | In the Automatic Television II when | Issuing Authority               | In the Automatic Provid            |
| wind price     wind price     wind price <td>lelephone<br/>Number</td> <td></td> <td>Email</td> <td></td>                                                                                                    | lelephone<br>Number         |                                     | Email                           |                                    |
| pagebooksing<br>pagebooksing<br>pagebooksing<br>pagebooksing<br>monossing<br>monossing<br>monossing<br>pagebooksing<br>monossing<br>monossing<br>monossing<br>pagebooksing<br>monossing<br>monossing<br>m | stuing Authority<br>Website | Issuing Authority Website           | Qualification                   | Qualification Attained             |
| pictor     intert     intert <td>Applicants Name</td> <td>Applicants Name as per Document</td> <td>College/Institutio</td> <td>College/Institution Name</td>                                                                                                    | Applicants Name             | Applicants Name as per Document     | College/Institutio              | College/Institution Name           |
| yes     west     Comparison       which wild hold with hold with the hold with the hold withe hold with the hold                                                                                                    | Qualification               |                                     | Have You .                      | 5-10-10 A.4                        |
| Addres of holy:     March     March Alegert     March Alegert     March Alegert     March Alegert     March Alegert     March Alegert     March Alegert     March March Alegert     March March March March March March March March March March March March Marc                                                                                                    | Гуре                        | oneci 🗸                             | Completed this<br>Degree/Course | oneci                              |
| dow biologie 1                                                                                                    | Mode of Study               | Select 🗸                            | Major Subject                   | Major Subject                      |
| representation of the second second s                                                                                                    | Ninor Subject ()f           | Minor Subject (If Applicable)       | Roll Number/Seat                | Roll Number/Seat Number/Hall Ticks |
| Negenstand / Registration / Browner Nameer Negens / Negens / Negen                                                                                                    | Applicable)                 |                                     | Number/Hall<br>Ticket Number    |                                    |
| tantiar<br>tantakin Decimenti<br>Mesee episad sites kipila dasumenti ta separt juni replication<br>Mesee episad sites kipila dasumenti ta separt juni replication                                                                                                    | Registration /<br>Enrolment | Registration / Enrolment Number     | Period Of Study                 | Period Of Study from               |
| bridden Depmank                                                                                                    | Number                      |                                     |                                 |                                    |
| bradatus Decuments Presse, optical disco algebra documents to exposed your applications                                                                                                    |                             |                                     |                                 |                                    |
| Places uptical close legitical close legitical closes with the support your application                                                                                                    |                             |                                     |                                 |                                    |
| Press - general sites again discurrent for angular site and again sites and a site and a site and a site and a                                                                                                    | indificationy discomments   |                                     |                                 |                                    |
| (MICAN)                                                                                                    |                             | Please upload clear/legible         |                                 |                                    |
| Unido                                                                                                    |                             |                                     |                                 |                                    |
|                                                                                                    |                             | _                                   | UPLOND                          |                                    |
|                                                                                                    |                             | _                                   |                                 |                                    |
|                                                                                                    |                             |                                     |                                 |                                    |
|                                                                                                    |                             |                                     |                                 |                                    |
|                                                                                                    |                             |                                     |                                 |                                    |
|                                                                                                    |                             |                                     |                                 |                                    |
|                                                                                                    |                             |                                     | UPLOAD                          |                                    |
| Tou may provide additional document to allow holer proceeding of application                                                                                                    |                             |                                     |                                 |                                    |
| Tour may provide antificited decomments to advoc have proceeding of application                                                                                                    |                             |                                     |                                 |                                    |
| Tour may provide additional disconnents to allow tables proceeding of application                                                                                                    |                             | BACK                                | SAVE NEVT                       |                                    |

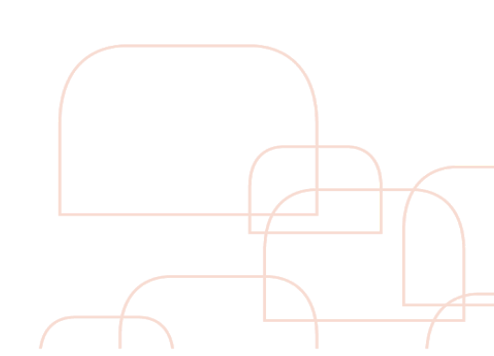

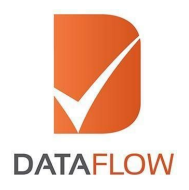

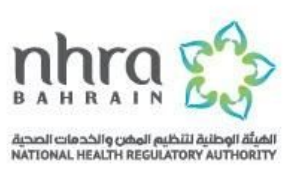

#### **Step Nine**

- After you have entered all component details you need to first download then sign, scan and upload the 'Letter of Authorization'. You will not be able to proceed with your application until you upload a signed copy of the 'Letter of Authorization'
- Once done, click 'Next'

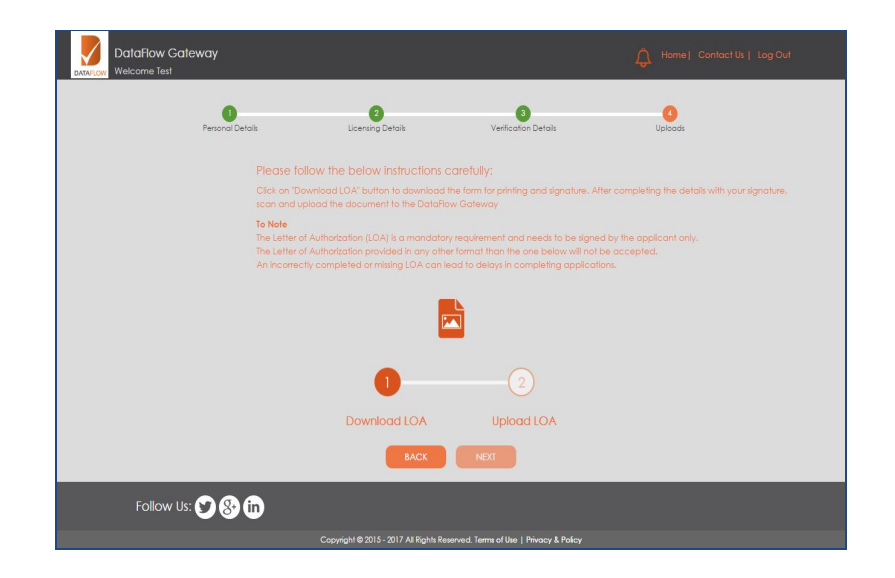

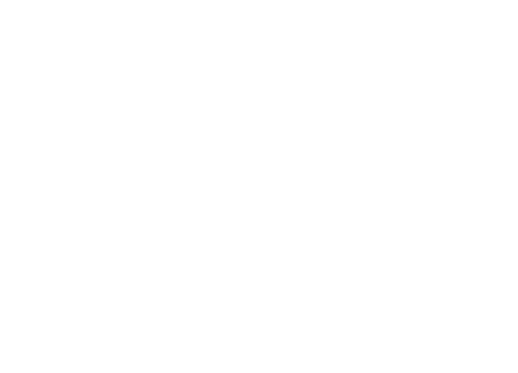

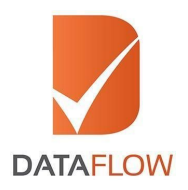

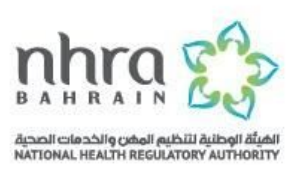

#### Step Ten

- On the 'Application Review' page, carefully review your entered details before submitting
- You can edit your entered information by clicking on the 'Edit' tab

|                                      |            | Please review all the             | details entered for your ap |                        |                        |
|--------------------------------------|------------|-----------------------------------|-----------------------------|------------------------|------------------------|
|                                      |            |                                   |                             |                        | 1                      |
| <ul> <li>Personal Details</li> </ul> |            |                                   |                             |                        |                        |
| First Name *                         | Diana      | Middle<br>Name                    | Cruz                        | Last/Family *<br>Nome  | Мазауа                 |
| Gender                               | Female     | Possport *<br>Number<br>(Current) | P0152224A                   | Visa Type              | NA                     |
| Date of 🔹<br>Birth                   | 25/09/1985 | Country of<br>Birth               | Philippines                 | Mailing<br>Address     | manila                 |
| Landmark<br>Close to<br>Address      | na         | City                              | City                        | Country                | Philippines            |
| Nationality                          | Filpino    | Mobile *                          | 01010101                    | Personal *<br>Email ID | Test123456@yopmail.com |

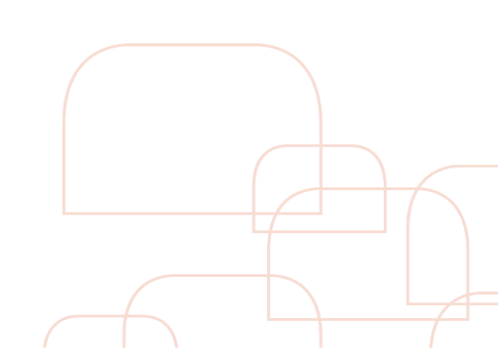

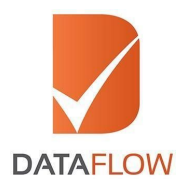

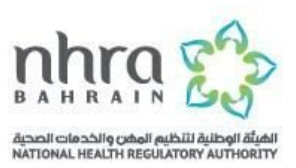

#### Step Eleven

- On the 'Payment' page based on the package selected and additional components entered you will view the overall fee in the 'Total Amount' field
- You can either go back to review your entered details or proceed to conclude your payment by clicking the 'Submit Application' button
- By clicking the 'Submit Application' button, you will be redirected to the payment gateway

| DataFlow Ga        | iteway                      |                               |                                | 🔔 Home) Con                    | tact Us   Log Out |
|--------------------|-----------------------------|-------------------------------|--------------------------------|--------------------------------|-------------------|
| Once you click the | "SUBMIT APPLICATION" button | you will be redirected to Pay | ment Gateway. TO NOTE: Changes | cannot be made to the applicat | ion once you make |
| Payment -          |                             |                               |                                |                                |                   |
| Package<br>Amount  | 318                         | Surcharge                     | 0                              |                                |                   |
| Total<br>Amount    | 318                         | Select<br>Payment<br>Method   | Select V                       |                                |                   |
| * Amount in U      | 50                          | BACK                          | SUBMIT APPLICATION             |                                |                   |
| Follow U           | s: 💙 🚱 讷                    |                               |                                |                                |                   |

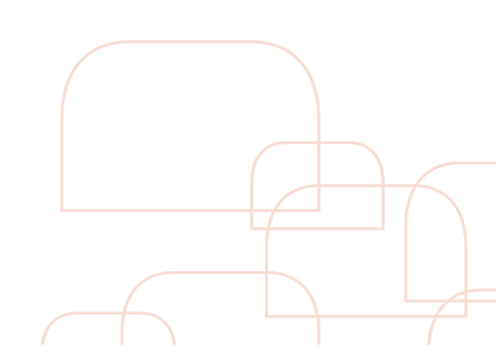

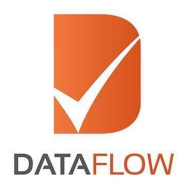

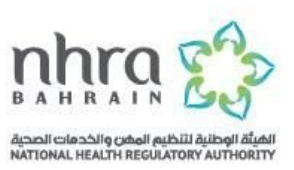

#### **Step Twelve**

• Once you have completed your payment, the system will automatically populate a printable payment receipt and will forward your case to the DataFlow Group to initiate the verification process

| DATAFLOW                                                                                     |                                                                    |  |
|----------------------------------------------------------------------------------------------|--------------------------------------------------------------------|--|
| To validate this document using th<br>with these//corp.datafleerarourg.co<br>DATAFL          | Ve GP code, please<br>mitcheck-aready<br>OW GATEWAY<br>BERT ESCEPT |  |
| Applicant Name                                                                               | Diana Cruz Masaya                                                  |  |
| Dataflow Reference Number                                                                    | N006-1703-010684                                                   |  |
| Receipt Number                                                                               | 3180-10684                                                         |  |
| Application Type                                                                             | New                                                                |  |
| Receipt Date                                                                                 | 16/03/2017                                                         |  |
| Amount                                                                                       | USD 318                                                            |  |
| Passport Number                                                                              | P0152224A                                                          |  |
| Please login to DataFlow Gatew<br>up on your application status                              | ay <b>www.dataflowgroup.com</b> to follow                          |  |
| Disclaimer:                                                                                  |                                                                    |  |
| All refund claims are subject to D<br>submitted within 48 hours from th<br>Verification Fees | DataFlow approval, and must be<br>the payment of Primary Source    |  |
| PRINT RECEI                                                                                  | PT NEXT                                                            |  |

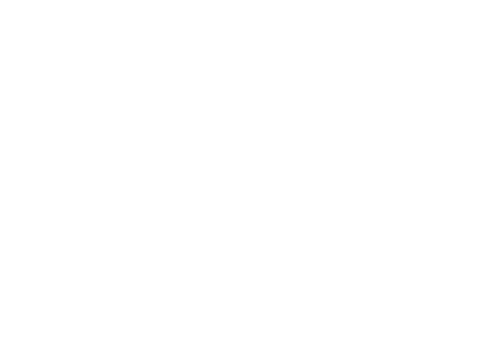

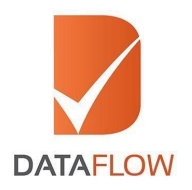

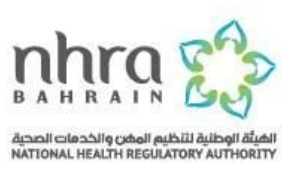

#### **Step Thirteen**

 To provide missing documents, click on 'Additional Information Required' to learn why there was an 'Insufficiency' in your application. The system also allows you to enter comments against each 'Insufficiency' and upload the missing document(s)

| DATAPLOW       | Welcome John Sm                                                                                             | way<br>itht              |             | Alenta            | inen to congina                           | page and a       | men 🌯 Robe      | ra query   Contac        | 10s Frid  | Mi V   |
|----------------|----------------------------------------------------------------------------------------------------|--------------------------|-------------|-------------------|-------------------------------------------|------------------|-----------------|--------------------------|-----------|--------|
| Hame           | Currently There is no application for you. Please click on complete case entry to register new application. |                          |             |                   |                                           |                  |                 |                          |           |        |
| 🗸 Case Details | - Application Submitted List                                                                                |                          |             |                   |                                           |                  |                 |                          |           |        |
| Case Entry     | Cose D C                                                                                                    | Sord Releiphce<br>Number | Client Name | Category          | Payment Status                            | Amount           | Case Scowl Date | Especied Closure<br>Dole | Stotus    | Ropo   |
| Logout         | 3001-VR-14-                                                                                                 | 123                      | CHA         | Physician         | Pending                                   | ASD200           |                 |                          | WIP       |        |
|                | 5001-VR-14 0                                                                                                | 121                      | CHA         | Physician         | Completed                                 | AED200           | 20 Dec 2014     | 31 Dec 2014              | Compieted | Downlo |
| bi.            | 4                                                                                                    |                          |             |                   |                                           |                  |                 |                          |           | ×      |
|                | Check ID                                                                                                    | HA-01-EDU-12:            | 05 Uned     | fitable Ch        | eck ID                                    |                  |                 |                          |           |        |
|                | DHA-01-EDU-1234                                                                                             |                          |             | Commen<br>PRO/CSE | Is entered by Ap<br>to fulfill Insufficie | oplicant/<br>nay | *<br> <br>      |                          |           |        |
|                |                                                                                                    |                          | UP          | LOAD HELS         | SUBMIT                                    |                  |                 |                          |           |        |

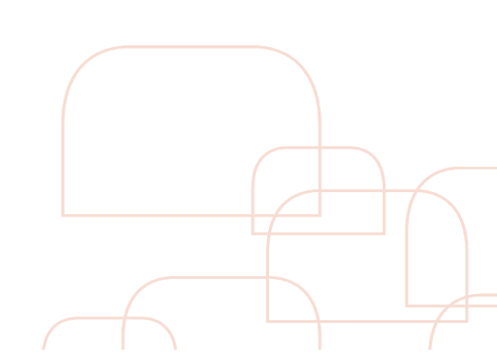

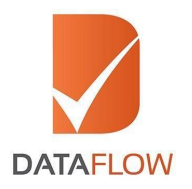

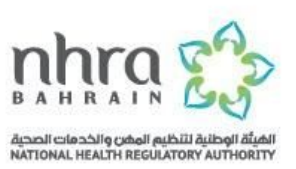

#### **Step Fourteen**

- To track the status of your application, click on the 'Check Your Status' button and you will be redirected to the page screenshotted below
- To review the details entered in your application, click on 'Case ID'
- Once your final DataFlow Group report is completed, you can download a copy for your reference

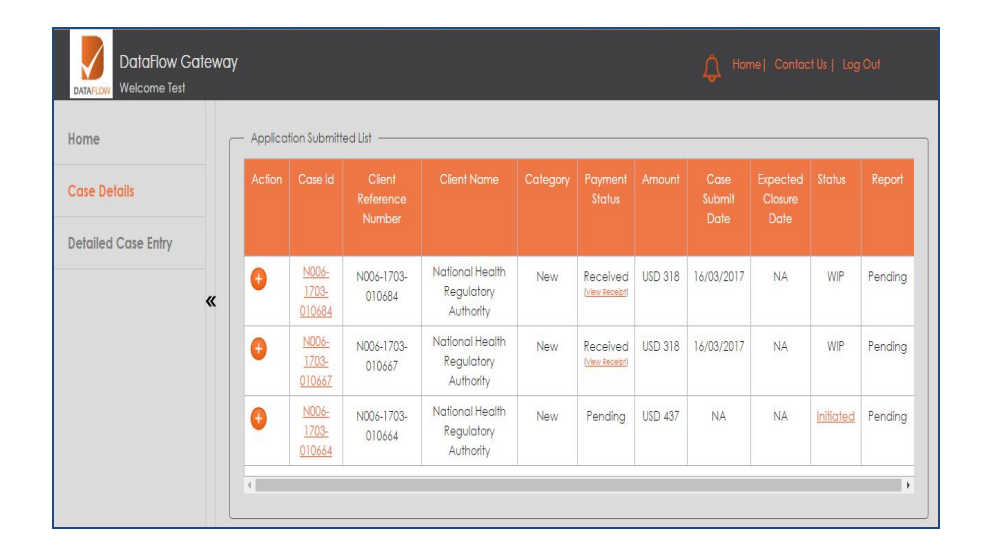

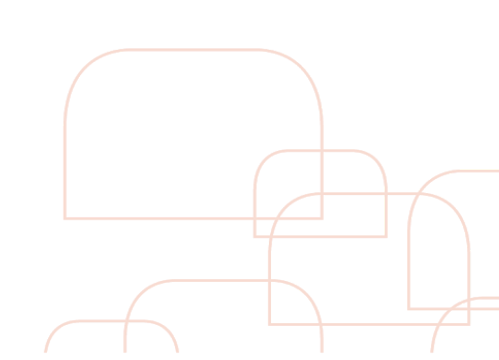